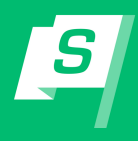

## Welcome to SchoolGuide!

## What is SchoolGuide?

SchoolGuide enables you to quickly access information from your school. You'll be able to stay up to date on news, events, and even receive push notifications from your school. Please ensure you have push notifications enabled on your device!

## Download the SchoolGuide 2 App

1. Search "SchoolGuide 2" on the App Store or Google Play, or use the QR codes below:

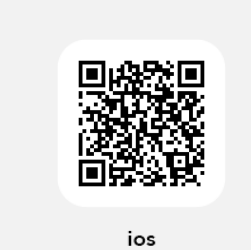

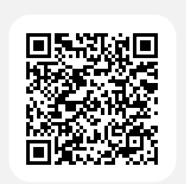

Android

2. Download the SchoolGuide 2 app by Box Clever.

| S                                                                              | SchoolGuide 2<br>Education | 2   |                                                                                                    |                           |          |
|--------------------------------------------------------------------------------|----------------------------|-----|----------------------------------------------------------------------------------------------------|---------------------------|----------|
| AGE<br>4+<br>Years Old                                                         | CATEGORY                   |     | DEVELOPER<br>D<br>Box Clever                                                                                      | LANGUAGE<br>EN<br>English |          |
| 9 Benyak Erkel Datas                                                           |                            | • • | William Ho Aug.1<br>9 Surreywale Dahard Databas                                                                   |                           |          |
| August<br>Pridey: August 2<br>• Terycle Inter Terminy Intel<br>Enty Districted |                            |     | News<br># Counterman Entern - Annual News<br>Tiple for Soccess in the New School Year<br>International Annual     |                           |          |
| Honday, August 5                                                               |                            | -1  | Instrum Serie Society Science Series New<br>Reinsyste Principal's Message<br>Series Jon 3                         | 1. 10 M                   | (        |
| At the<br>Churchime Schert<br>Hed Lands                                        |                            |     | Inservate brock brock block - School Tenne,     Elia Telge Slaper Capit     Inservate, Acce II                    | 1                         |          |
| Pridey, August 9                                                               |                            | - 1 | Constitutes listed - latent time     Highlights from the Annual Science Fair     Musicy Institut                  | 5                         | 1        |
| Paranti-Tauchar Conferences                                                    |                            | _   | Kernpake Kotel Setter - New Black to School FAQ Transle, history 19                                               |                           | <u>.</u> |
| Early Distributed                                                              |                            | _   | Conditional School - School News     Moon to Get Involved in Extracurricular Activities     Ventensity, Neuron II | 7                         | 4-4      |
| Conditions Scheel     Mid Lanab     Solger - Solger                            |                            |     | Komputer lander lander: Jasses lander Neue     Back to: School FAQ     Vesterative January 2                      |                           |          |
| Wednesday, August 14<br>• Contemport<br>Book Fair                              |                            |     | Annual Scool Sector - Asses Scool News     Picca Day     Wedening Journey 3                                       |                           | _        |
| Mallan - Ad Is, Alder                                                          |                            | - 1 | Samuela School Salmit - Name School Terrer TRSD new andicenting internal lenal shadeets     Winternits Jersey 3   |                           |          |

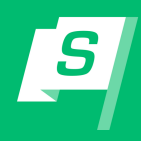

- 3. Open the app and select your district.
- **4.** Select all the schools that you'd like to follow and get notifications for. Click "Confirm Schools" once done.
- **5.** Ensure that you allow notifications to receive up to date information from your selected locations.

| ns to receive up to date                            | Lethbridge School Division |                                      |  |
|-----------------------------------------------------|----------------------------|--------------------------------------|--|
| ocations.                                           |                            | Palliser School Division             |  |
|                                                     |                            | Rocky Mountain School District No. 6 |  |
|                                                     |                            | Sunnyvale School District            |  |
|                                                     |                            | Westwind School Division             |  |
| Step 2 of 2                                         |                            |                                      |  |
| Please select your schools<br>Select all that apply |                            |                                      |  |
| Sunnyvale School District<br>Change District        |                            |                                      |  |
| Cloudytimes School                                  | $\bigcirc$                 |                                      |  |
| Rainyvale Senior Secondary School                   |                            |                                      |  |
| Snowyvale Elementary School                         | $\bigcirc$                 |                                      |  |
| Sunnyvale School                                    | 0                          |                                      |  |
| Confirm Schools                                     |                            |                                      |  |
|                                                     |                            |                                      |  |

Step 1 of 2

Please select your district

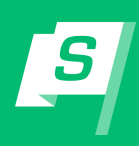

- View Calendar Events under the "Calendar" tab. Each location will be represented by a different coloured dot and location name on their event.
  - a. Click on the event to see additional information.

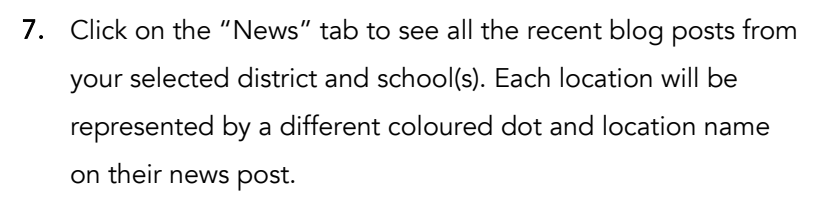

a. Click on the post to read more information.

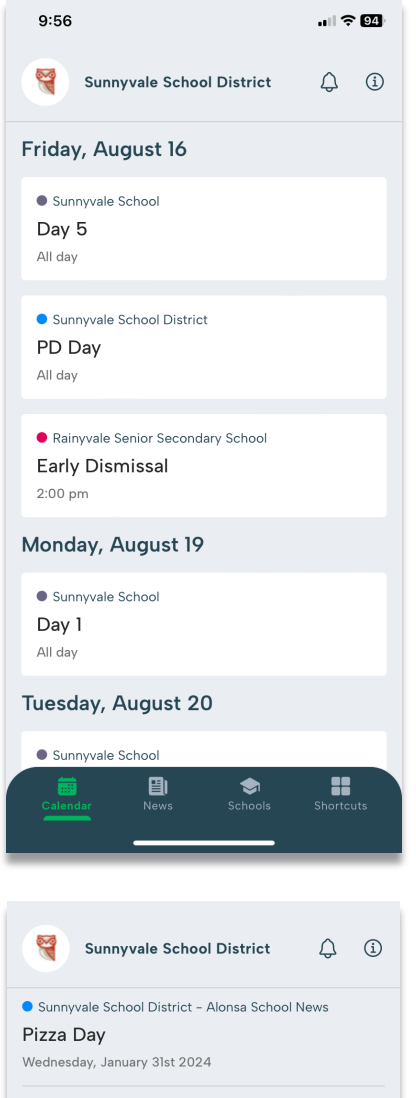

Sunnyvale School District - Alonsa School News
 TRSD now welcoming international students
 Wednesday, January 31st 2024

Sunnyvale School - Homepage News
 Hot Lunch this Friday
 Monday, January 22nd 2024

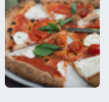

Sunnyvale School - Homepage News
Fundraiser for Ski Club
Wednesday, January 10th 2024

 Sunnyvale School - Homepage News
Happy New Year!

Monday, January 1st 2024

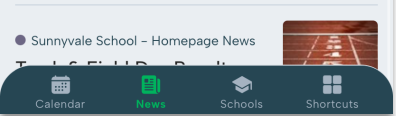

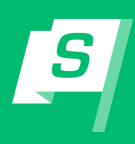

**8.** Click on the "Schools" tab to change or add schools you follow. Also, view basic district information.

**9.** Click on the "Shortcuts" tab to view popular links added by your district.

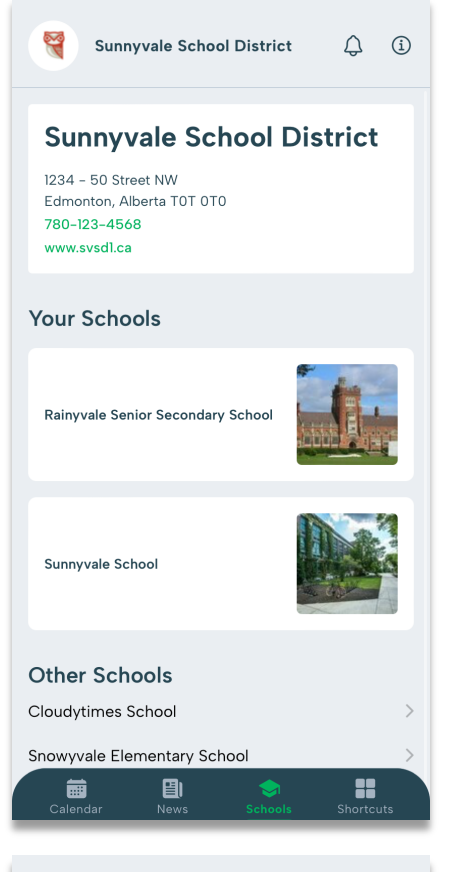

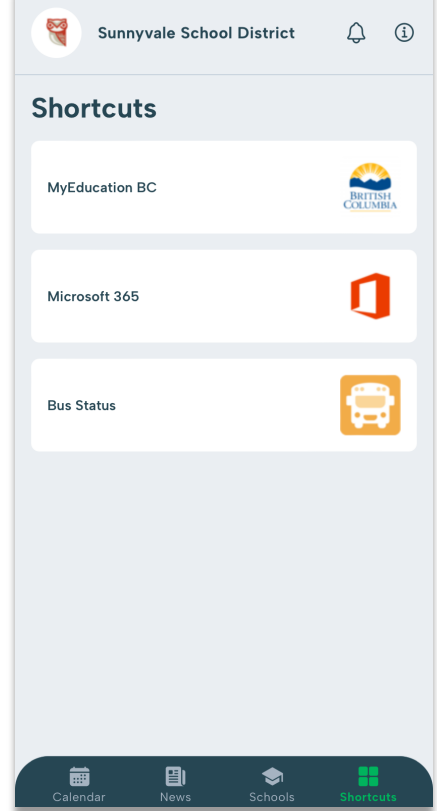

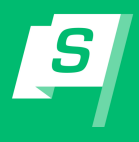

**10.** Click on the bell icon in the top right to view active notifications. Click on the info icon in the top right to change the district that you're following, reset your app, or view app information.

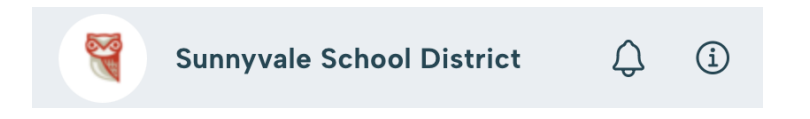